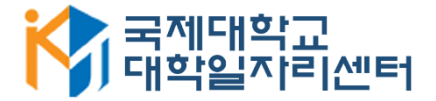

# 2020학년 국제대학교 재학생 NCS 직업기초능력진단 실시방법 안내

| <mark>▶</mark><br>NCS직업<br>기초능력 | 전사영역<br>직무성격<br>아래 제시된 문장을 읽고 예/아니S | 2로 응답해 주세요.    |           |           |     |
|---------------------------------|-------------------------------------|----------------|-----------|-----------|-----|
| 160                             | 1~50문항                              | 51~100문항       | 101~150문항 | 151~160문항 |     |
| 문항                              | 1. 나는 경쟁에서 져도 기분이 크게                | 나쁘지 않다         | (         | 예         | 아니오 |
| 소요시간 약 20분                      | 2. 나는 무엇이든지 잘 할 수 있다                |                | (         | બા        | 아니오 |
|                                 | 3. 나는 모든 약속을 다 지킬 필요는               | : 없다고 생각한다     | (         | 예         | 아니오 |
|                                 | 4. 나는 책임감이 강하다                      | (              | 예         | 아니오       |     |
|                                 | 5. 나는 큰 일이 나도 침착함을 유지               | 한다             |           | 예         | 아니오 |
|                                 | 6. 나는 부모님이나 선생님에게 거짓                | 한말을 한 적이 거의 없다 |           | 에         | 아니오 |
|                                 | 7. 나는 모임에 참여하는 것이 좋다                |                | (         | 예         | 아니오 |
|                                 | 8. 내가 맡은 일을 완수하는 것을 중               | 요하게 생각한다       | (         | 예         | 아니오 |
|                                 | 9. 나는 수업시간에 적극적으로 임형                | 반다             | (         | 예         | 아니오 |
|                                 | 10. 나는 배우는 것이 즐겁다                   |                | (         | 예         | 아니오 |
|                                 | 11. 나는 누군가에게 화를 낸 적이 :              | 거의 없다          |           | 예         | 아니오 |
| СЛТСН                           | 12. 나는 여가시간에 주로 책을 읽는               | е <b>С</b> }   | (         | 예         | 아니오 |

### 1. 학생이력관리시스템 로그인 및 <비교과프로그램> 클릭

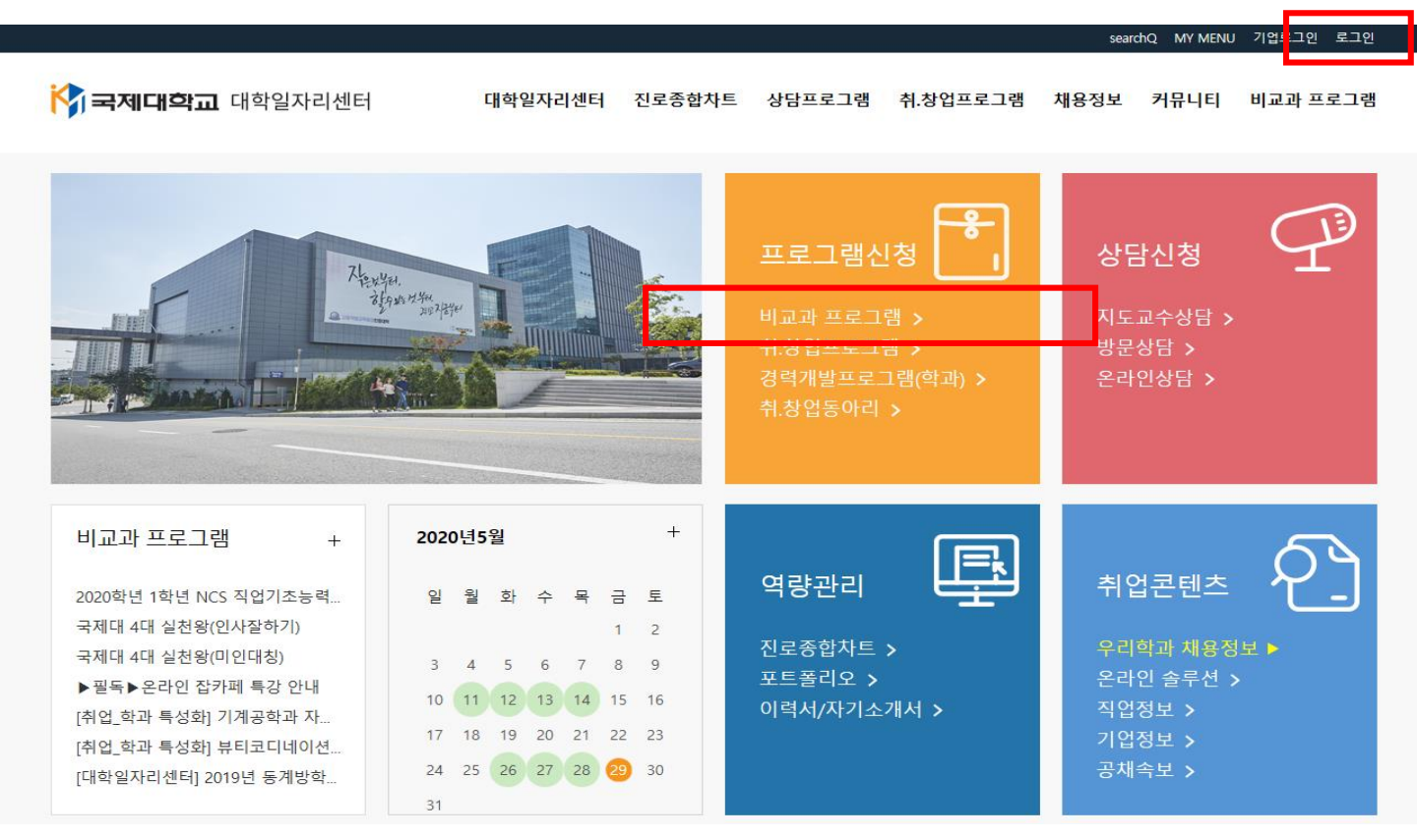

### 2. <2020년 1학년 NCS 직업기초능력진단> 선택

| 😚 <b>국제대학교</b> 대학일             | 실자리센터 | 대학일자리센터 진로종합차트 상담프               | 로그램 취.창업프로그램               | 채용정보 ㅋ                     | 1뮤니티   | 비교과 프    | 프로그램   |
|--------------------------------|-------|----------------------------------|----------------------------|----------------------------|--------|----------|--------|
| 비교과프로그램                        | 꿈과끼   | 기를 성공으로 이끄는 국제대학교                |                            | <u>}</u>                   |        |          |        |
| 비교 <u>과프로그</u> 램 현황<br>나의 신청현황 | 비교과프  | 로그램 현황                           |                            | HOWE ) Rİ                  | 교과프로그램 | 〉비교과프    | 로그램 현황 |
|                                |       | 진행                               |                            | 종료                         |        |          |        |
|                                | NO    | 과정명                              | 신청기간                       | 교육기간                       | 신청자    | 모집인<br>원 | 상태     |
|                                | 21 20 | 20학년 1학년 NCS 직업기초능력진단            | 2020-05-29 ~<br>2020-06-20 | 2020-05-29 ~<br>2020-06-20 | 0      | 2000     | 신청하기   |
|                                | 20    | 필독▶온라인 잡카페 특강 안내                 | 2020-05-12 ~<br>2020-08-31 | 2020-05-12 ~<br>2020-08-31 | 23     | 1000     | 신청하기   |
|                                | 19 [획 | *술정보원) 독서 생활화 프로그램 -1학기-         | 2020-03-16 ~<br>2020-06-12 | 2020-03-16 ~<br>2020-06-12 | 6      | 25       | 신청하기   |
|                                | 18 [1 | 학기 집단상담] 드라마 치료 전문가와 함께하는 연애의 참견 | 2020-06-22 ~<br>2020-06-30 | 2020-07-02 ~<br>2020-07-02 | 0      | 60       | 대기중    |
|                                | 17 국가 | 제대 4대 실천왕(인사갈하기)                 | 2020-05-25 ~<br>2020-06-30 | 2020-05-25 ~<br>2020-12-31 | 48     | 2000     | 신청하기   |
|                                | 16 🔫  | 제대 4대 실천왕(미인대칭)                  | 2020-05-25 ~<br>2020-06-30 | 2020-05-25 ~<br>2020-06-30 | 43     | 1000     | 신청하기   |
|                                | 15 집[ | 단상담 프로그램 멘토링                     | 2020-06-01 ~<br>2020-06-30 | 2020-07-01 ~<br>2020-07-24 | 0      | 128      | 대기중    |
|                                | 14 졸업 | 업생선후배간담회                         | 2020-07-01 ~<br>2020-07-01 | 2020-07-01 ~<br>2020-07-01 | 0      | 40       | 대기중    |

## 3. 캐치 사이트 접속 및 회원가입

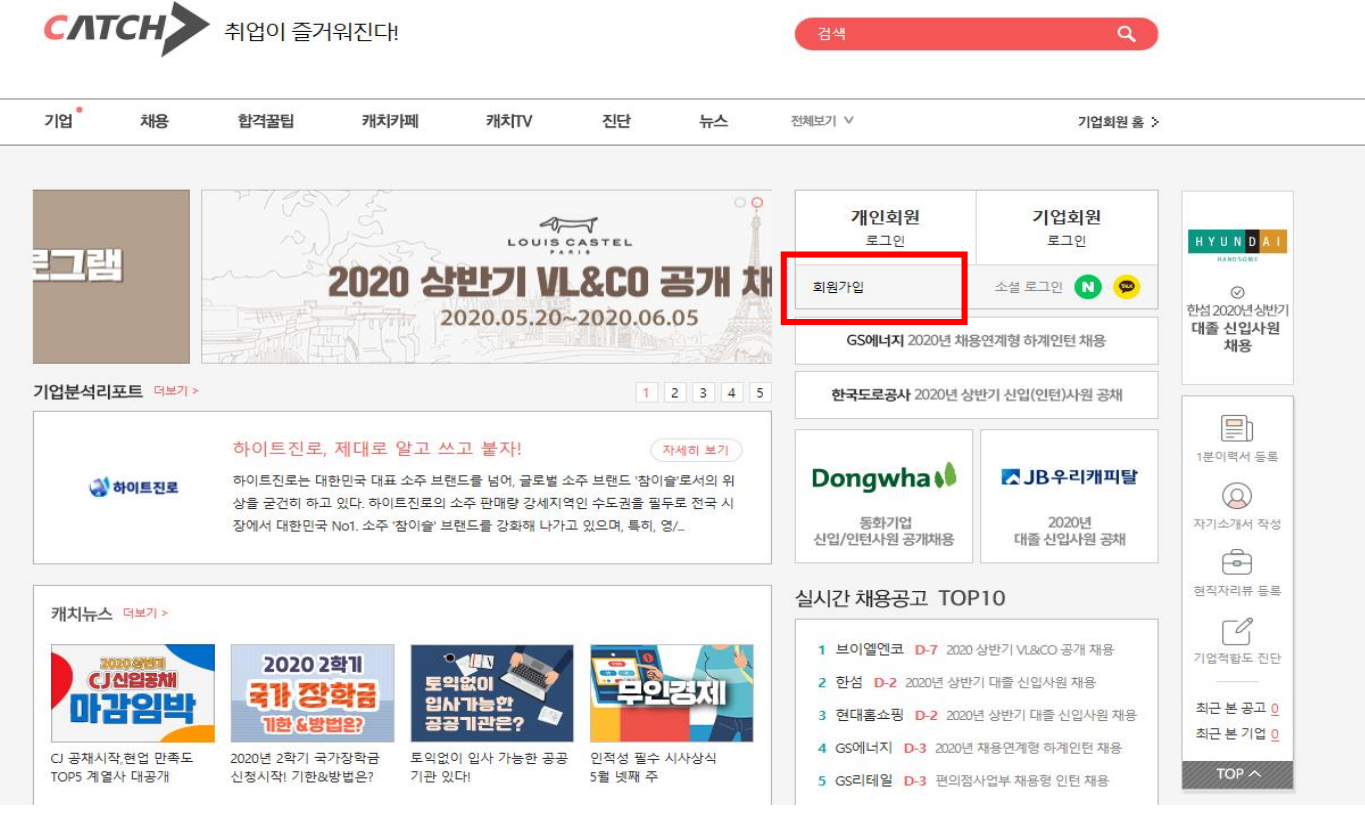

\*회원가입 시 네이버 및 카카오 소셜로그인을 하지 말고 반드시 캐치사이트 회원가입!

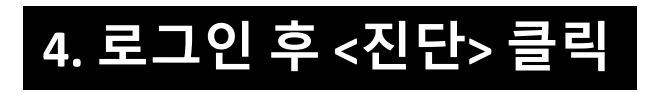

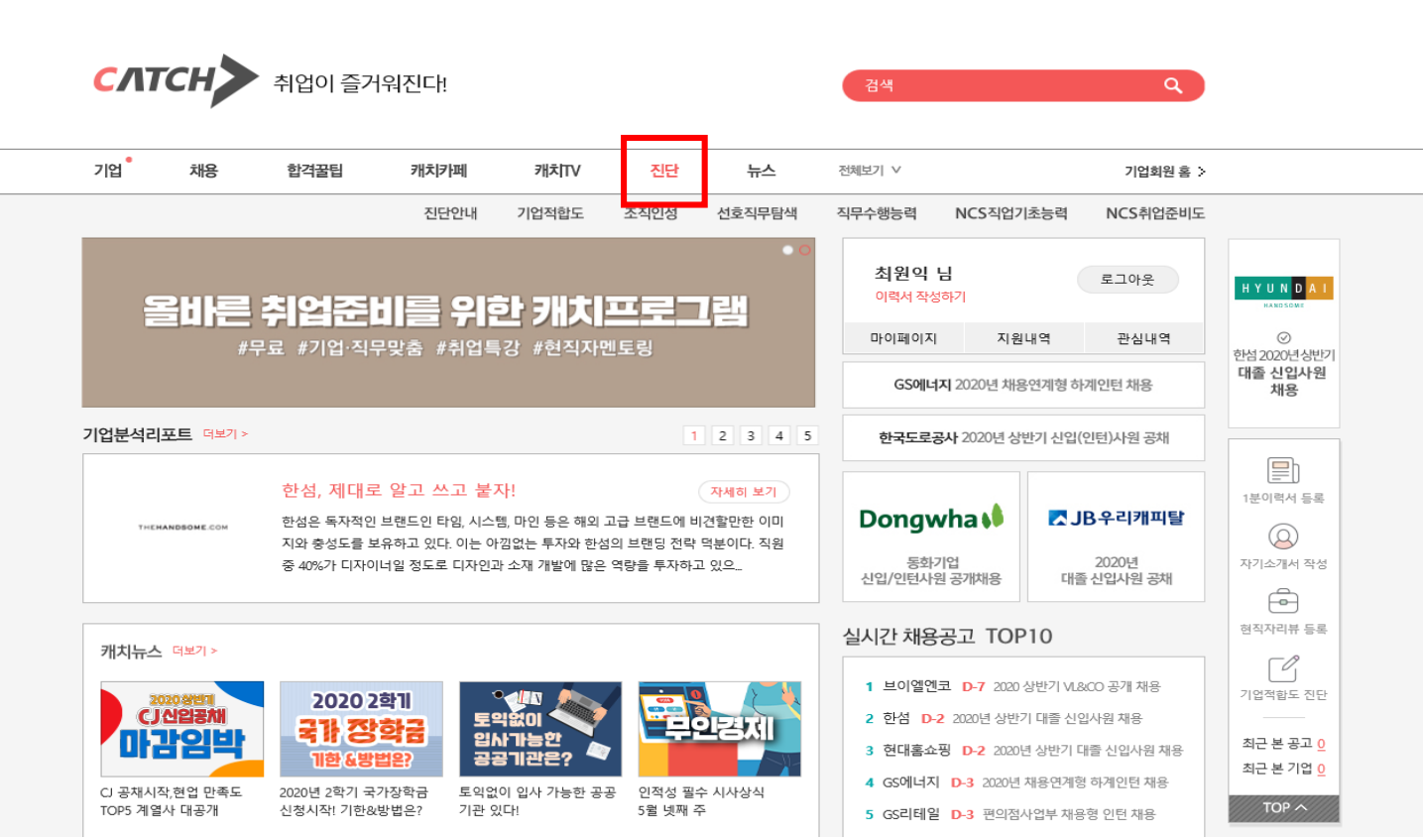

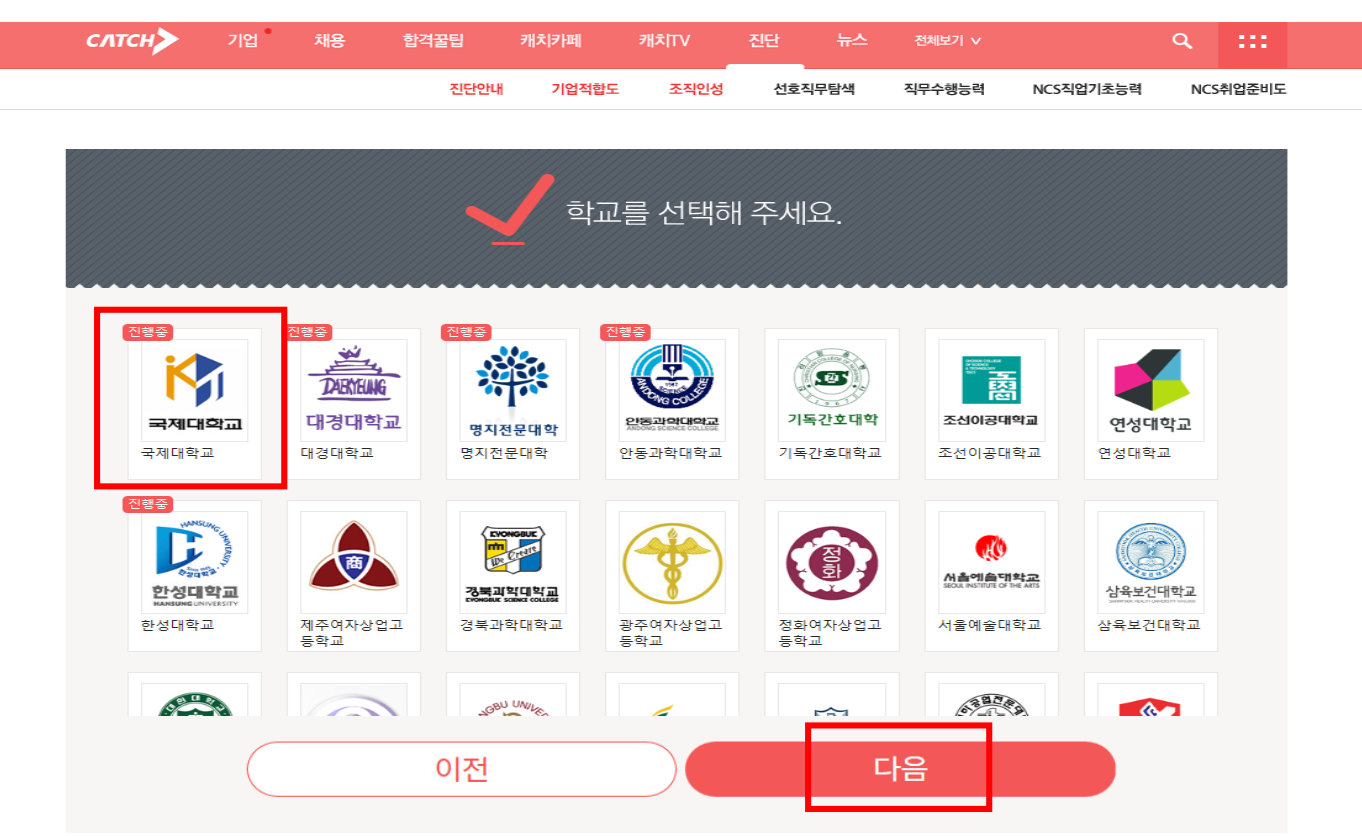

# 6. <국제대학교> 선택 후 아래 <다음> 클릭

#### \*회원가입 시 네이버 및 카카오 소셜로그인을 하지 말고 반드시 캐치사이트 회원가입!

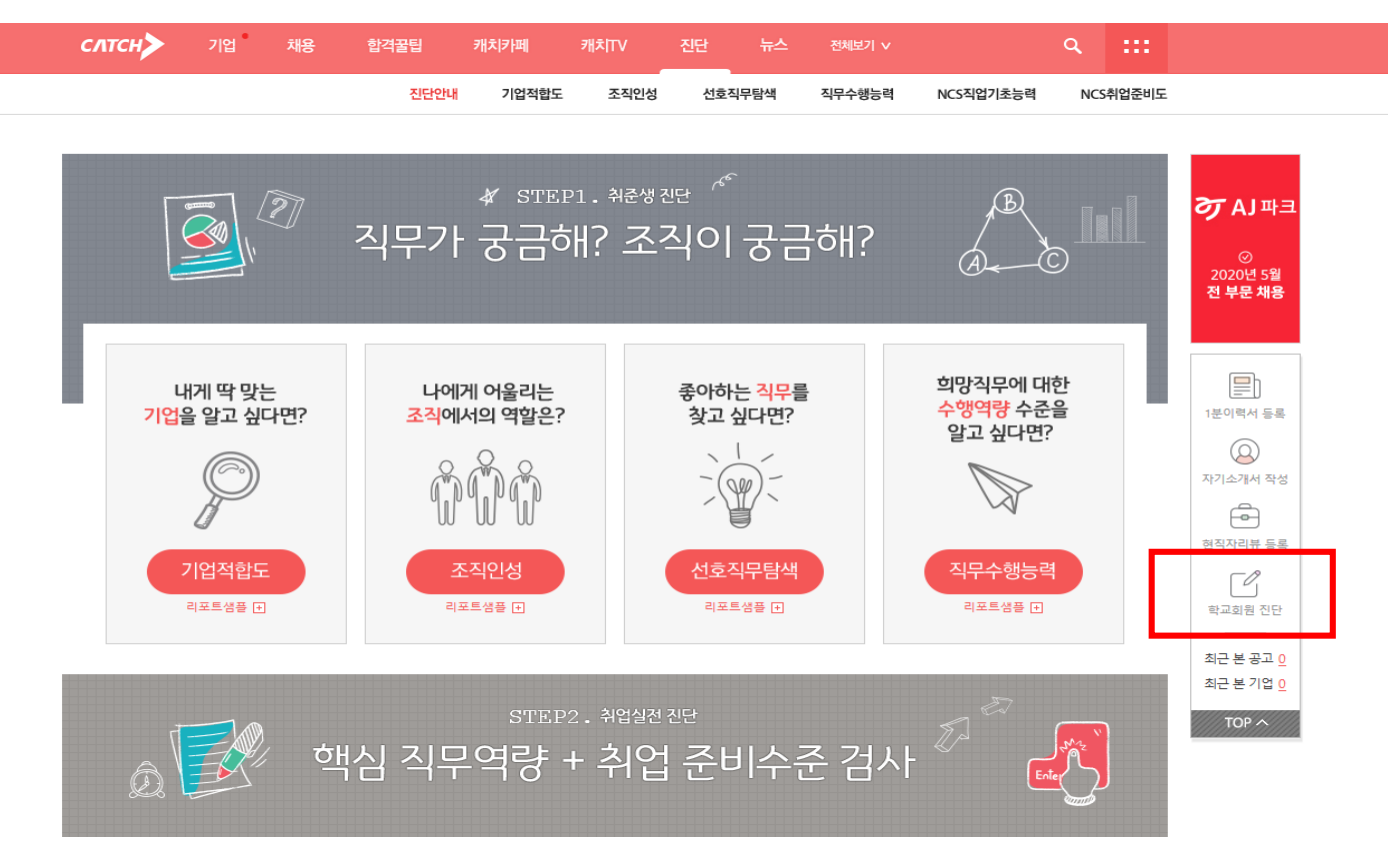

# 5. <진단> 페이지 오른쪽 하단 <학교회원진단> 클릭

## 7. <무료진단> - <NCS 직업기초능력진단 입문 C형> 선택

| слтс | *>                                                                       | 기업                | 채용                   | 합격꿀팁                                       | 캐치카페              | औरो∏V      | 진단     | 뉴스             | 전체보기 ∨             |                   | ٩   | :::   |
|------|--------------------------------------------------------------------------|-------------------|----------------------|--------------------------------------------|-------------------|------------|--------|----------------|--------------------|-------------------|-----|-------|
|      |                                                                          |                   |                      | 진단안내                                       | 기업적합도             | 조직인성       | 선호적    | 딕무탐색           | 직무수행능력             | NCS직업기초능력         | NCS | 취업준비도 |
|      |                                                                          |                   |                      |                                            |                   |            |        |                |                    |                   |     |       |
|      |                                                                          |                   |                      | <u>1</u> 검,                                | 사를 진행             | 하실 진단      | t을 선   | 택해 김           | 두세요.               |                   |     |       |
|      | [lite]<br>학교에서                                                           | NCS 직업기<br>일괄 진행하 | 무<br>초등력진<br>는 B2B신단 | 료진단<br>단_입문_C형<br><sup>t으로,</sup> 결제 없이 이용 | <b>알</b> 수 있습니다.  | -          |        | 진행             | 유료진단<br>중인 진단이 6   | <u>나</u><br>없습니다. |     |       |
|      |                                                                          |                   |                      |                                            | NCS직업             | 기초능력 진     | !단이란?  | ?              |                    |                   |     |       |
|      | 직무와 관계없이 직장인에게 공통적으로 요구되는 핵심능력 수준,<br>NCS에서 정의한 10가지 진단 항목을 검사하며, 항목은 다음 |                   |                      |                                            |                   |            |        | 수준/특징<br>은 다음과 | ]을 진단합니다.<br>같습니다. |                   |     |       |
|      |                                                                          |                   |                      | 1 기초직무능력                                   | <b>벽파트 </b> 의사소통, | , 수리능력, 문제 | 해결,,자원 | 관리, 정보,        | 기술, 조직이해           |                   |     |       |

### 8. 인증번호 "20@kj#d3s" 입력 후 <확인-다음> 클릭

|                     |            | · 난이도 안내 [] |
|---------------------|------------|-------------|
| 2 진단대상자 확인을 위해 인증번호 | 를 입력해 주세요. |             |
| 20@kj#d3s           | 확인         |             |
| 이전                  | 다음         |             |

## 9. 자신의 학과-전공-학번 입력 후 <검사하기> 클릭

| слтсн>                            | 기업                                                                      | 채용                                                     | 합격꿀팁                                     | 캐치카페        | <del>ग</del> ा⊼ TV | 진단      | 뉴스     | 전체보기 🗸       |                                      | ٩                             | :::       |
|-----------------------------------|-------------------------------------------------------------------------|--------------------------------------------------------|------------------------------------------|-------------|--------------------|---------|--------|--------------|--------------------------------------|-------------------------------|-----------|
|                                   |                                                                         |                                                        | 진단안내                                     | 기업적합도       | 조직인성               | 선호적     | 니무탐색   | 직무수행능력       | NCS직업기초능력                            | NCS                           | 취업준비도     |
| <mark>रि</mark><br>चयाप           | <mark>1</mark> 국                                                        | 제대혁                                                    | 학교                                       |             |                    |         |        | 검사기건<br>*검사기 | ± 2020.05.27 ~ 20<br>간까지 아래 검사영역을 모두 | )20.06.<br><sup>: 완료해주/</sup> | 30<br>¶£. |
| •                                 | 전공을 선택히                                                                 | 해 주세요.                                                 |                                          |             |                    |         |        |              |                                      |                               |           |
|                                   | 학과/부 선                                                                  | ᅼ택                                                     |                                          |             | ✔ 전공 (             | 선택      |        |              | ~                                    |                               |           |
| 2                                 | 학번을 입력해<br>학번                                                           | 해 주세요.                                                 |                                          |             |                    |         |        |              |                                      |                               |           |
| [개인<br>회사<br>필요<br>회사<br>위탁<br>개인 | 1정보 처리위탁<br>는 서비스의 향<br>한 사항을 규정<br>의 개인정보 처<br>받는 자: (주)TJ<br>정보 이용 목적 | 안내]<br>상을 위해서 (<br>하고 있습니디<br>리위탁 내용은<br>4<br>: 진단검사 내 | 아래와 같이 개인정보<br>: 아래와 같습니다.<br>역의 확인 및 처리 | 를 처리위탁하고    | 있으며, 관계법령          | 3에 따라 개 | 인정보 처리 | 위탁 시 개인정보기   | 가 안전하게 관리될 수 !                       | 있도록                           |           |
| 제공 보유                             | 하는 개인정보<br>기간: 진단 서비                                                    | 항목: 아이디,<br> 스 이용 후 5                                  | 대학, 전공, 성별, 학<br>년                       | 번(B2B진단의 경우 | -), 생년윌일, 이를       | 1       |        |              |                                      |                               |           |
|                                   |                                                                         |                                                        |                                          |             | 검사하기               |         |        |              |                                      |                               |           |

\*자신의 학과와 전공, 학번이 틀릴 경우 진단결과가 도출되지 않으니 정확히 확인하세요!